## ИНСТРУКЦИЯ ПО РЕГИСТРАЦИИ в СДО Moodle И ЗАПОЛНЕНИЮ АНКЕТЫ УЧАСТНИКА ВИКТОРИНЫ

1. Для входа в СДО Moodle введите в браузере адрес http://moodle.chuvsu.ru Появится окно «Система дистанционного обучения ЧГУ им. И.Н.Ульянова».

2. Для регистрации в СДО Moodle кликните левой кнопкой мыши (ЛКМ) по ссылке ВХОД (см. рис. 1).

| C 🕯 🗋 moodle.chuvsu.ru                           |                                                                                      |    |         |         |                     |                 | Œ               | 12                |
|--------------------------------------------------|--------------------------------------------------------------------------------------|----|---------|---------|---------------------|-----------------|-----------------|-------------------|
|                                                  |                                                                                      |    |         | 1.1     | -                   | -               |                 |                   |
| Центр дистань                                    | ионного обучения ЧГУ им.И.Н.Ульянова                                                 | В  | ы не    | вош     | ли в (<br>F         | систе<br>Уусски | му (Е<br>1й (г. | ⊳<br>Вход<br>J) 🔽 |
| В начало                                         |                                                                                      |    |         |         |                     |                 |                 |                   |
| Навигация 🗆 🗷                                    | Категории курсов                                                                     | Ка | пен     | дај     | рь                  |                 | E               | 3 <               |
| В начало                                         | <ul> <li>Изучаем Moodle (5)</li> <li>Основы компьютерной грамотности (12)</li> </ul> | •  |         | Нояб    | б <mark>рь 2</mark> | 2013            |                 | ►                 |
| <ul> <li>Новости саита</li> <li>Курсы</li> </ul> | <ul> <li>Курсы в учебном процессе (22)</li> <li>В разваботко (42)</li> </ul>         | Пн | Вт      | Ср      | Чт                  | Πτ<br>1         | C6<br>2         | Bc<br>3           |
| Основное меню 🖃 🕢                                | ▼ Олимпиады                                                                          | 4  | 5<br>12 | 6<br>13 | 7<br>14             | 8               | 9<br>16         | 10<br>17          |
| Новости сайта                                    | Архив олимпиад (6)                                                                   | 18 | 19      | 20      | 21                  | 22              | 23              | 24                |
|                                                  | Свернуть всё Развернуть всё                                                          | 25 | 26      | 27      | 28                  | 29              | 30              |                   |
|                                                  | Поиск курса:                                                                         |    |         |         |                     |                 |                 |                   |

3. В следующем окне щелкните ЛКМ по ссылке СОЗДАТЬ УЧЕТНУЮ ЗАПИСЬ (см. рис. 2) (для зарегистрированных пользователей – по ссылке ВХОД).

|                                                                                                    | Рисунок 2. Окно входа в СДО Мо                                                                                                    |
|----------------------------------------------------------------------------------------------------|----------------------------------------------------------------------------------------------------|
| дистанционного обучения Ч                                                                                                    | ГУ им.И.Н.Ульянова                                                                                                    |
| юд в систему                                                                                                    |                                                                                                    |
| Уже были на этом сайте?                                                                                                    | Вы в первый раз на нашем сайте?                                                                                                    |
| Войдите в систему, указав Ваш логин и пароль<br>Вашем браузере должен быть разрешён приём cookies) ⑦<br>Логин Пароль<br>Вход<br>Заломнить логин<br>Забыли логин или пароль?<br>Некоторые курсы, возможно, открыты<br>Для гостей<br>Зайти гостем | <ul> <li>Для полноценного доступа к курсам на этом сайте Вам потребуется потратить пару минут, чтобы самостоятельно создать учетную запись. Для доступа к некоторым курсам может потребоваться "кодовое спово", но сейчас оно Вам не понадобится.</li> <li>Пошаговая инструкция:</li> <li>Укажите свои данные в форме "Новая учетная запте".</li> <li>На указанный Вами адрес электронной почты сразу же будет отправлено письмо.</li> <li>Прочитайте это письмо и пройдите по указанной в нём ссыпке.</li> <li>Учетная запись будет подтверждена и Вы войдёте в систему.</li> <li>Теперь выберите заинтересовавший Вас курс.</li> <li>Если для записи на курс требуется кодовое спова, воспользуйтесь тем, что получили у учителя.</li> <li>Итак, теперь у Вас появился полный доступ к курсу. С этого момента для доступа к курсам, на которые Вы записались, Вам будет достаточно ввести логин и пароль (тот, что Вы указали заполняя форму).</li> </ul> |

4. В окне регистрации заполните обязательные поля, выделенные красным цветом. В конце щелкните ЛКМ по ссылке СОХРАНИТЬ (см. рис.3).

| я учетная запис |                                                                       |
|-----------------|-----------------------------------------------------------------------|
|                 | 💌 Свернуты                                                            |
|                 | ▼ Выберите имя пользователя и пароль                                  |
|                 | Логин* ivanov                                                         |
|                 | Пароль должен содержать символов - не менее 8, цифр - не менее 1,     |
|                 | строчных букв - не менее 1, прописных букв - не менее 1, символов, не |
|                 | являющихся буквами и цифрами - не менее 1                             |
|                 | Пароль* Van_2013 🗹 Показать                                           |
|                 | ▼ Заполните информацию о себе                                         |
|                 | Адрес электронной ivanov@mail.ru                                      |
|                 | почты*                                                                |
|                 | Адрес электронной ivanov@mail.ru                                      |
|                 | почты (ещё раз)*                                                      |
|                 | Имя* Александр                                                        |
|                 | Фамилия* Иванов                                                       |
|                 | Город* Чебоксары                                                      |
| •               |                                                                       |

5. На Ваш электронный почтовый адрес придет письмо для подтверждения регистрации. Войдите в свою почту, откройте письмо от администратора СДО Moodle и щелкните по ссылке для подтверждения регистрации.

6. После регистрации в системе Moodle кликните по ссылке

Олимпиады 2017-2018 Всероссийская интернет-викторина, посвященная истории Чувашского государственного университета имени И.Н. Ульянова.

Затем кликните «Добавить запись».

7. Заполните поля анкеты, нажмите «Сохранить и посмотреть».

8. Чтобы вернуться на страницу Викторины, кликните на вкладку "Всероссийская интернет-викторина, посвященная истории Чувашского государственного университета имени И.Н. Ульянова" в управляющей строке на верхней панели экрана.

9. После выполнения заданий нажмите «Далее», затем «Отправить всё и завершить тест».

10. На странице появится Ваш результат.